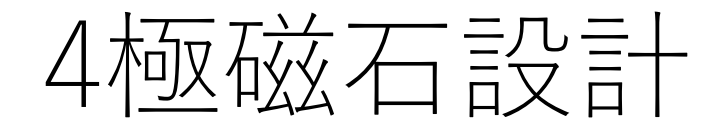

- I. 磁極断面形状(1/4)を決める。
- II. Opera-2D でop2ファイルを作る。
- III. Modeller でop2 ファイルを読み込み、磁極長=L0分だけ引き延ばす。
- IV. 鉄のプロパティ、メッシュサイズ、計算条件を整える。
- V. レーストラック形状のコイルを作る。
  - ✓ ¼鉄形状をL0/2だけZ方向にずらし、更に45度傾けると、ポールが真っ すぐ立つので、コイルを作りやすい。
- VI. ビームが通る周辺空気の精密計算用に空気層を作る。VII. 静磁場計算の条件を設定する。VIII.Model Symmetry を決める。
- IX. モデル計算を開始し、op3ファイルを作成する。
- X. Op3ファイルをオープンし、磁場の空間分布を解析する。

## 1. 磁極断面形状(1/4)を決める。

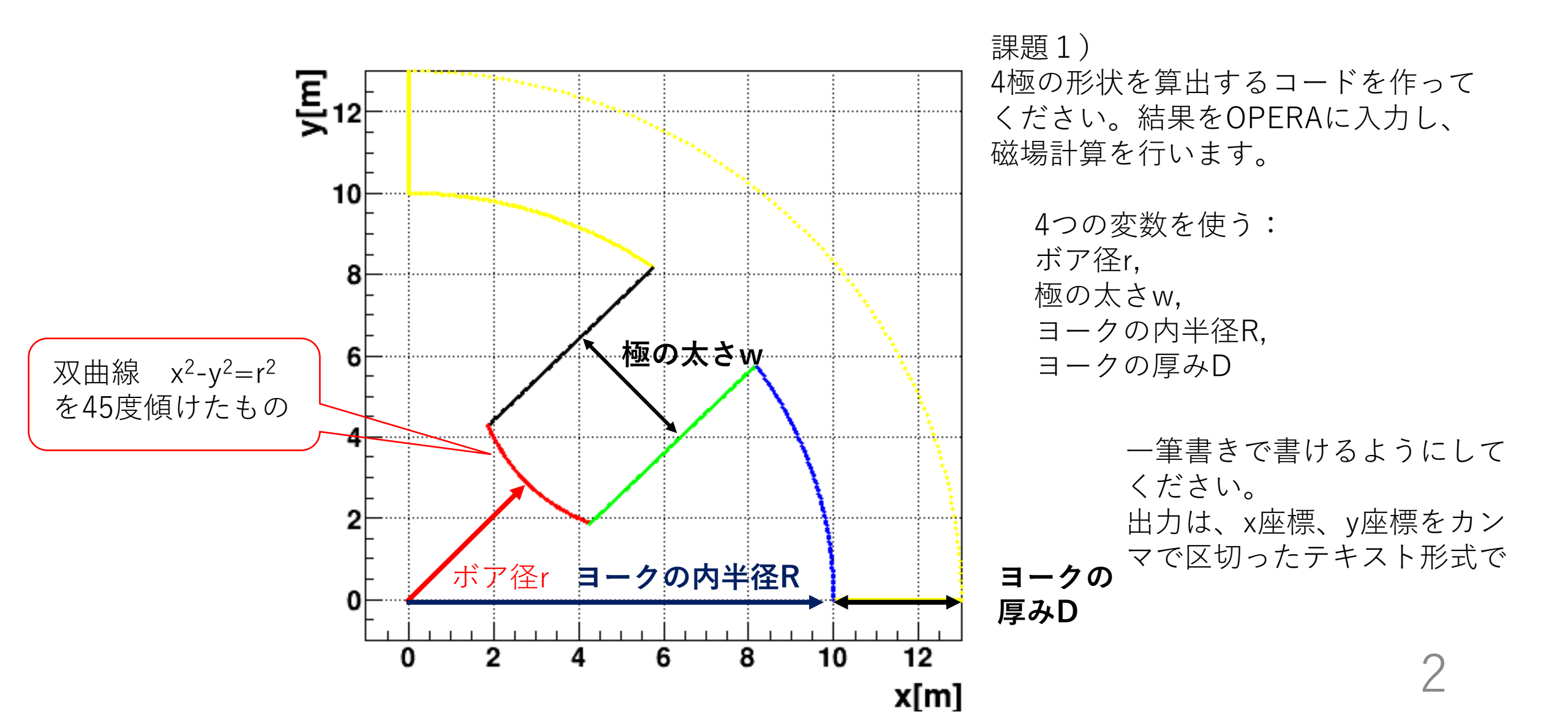

## 2. opera-2Dで読み込める形式にする。

sampleQ.txt 15.000000,0.000000 15.416667,0.000000 15.833333,0.000000 16.250000,0.000000 16.6666667,0.000000 17.083333,0.000000 17.916667,0.000000 18.333333,0.000000 18.750000,0.000000 19.166667,0.000000 Q.comi

writeComi.C

POLYGON -RELATIVE POLAR=NO X=15.00 Y=0.00 OPTION=TEXT +DATA X=15.42 Y=0.00 OPTION=TEXT +DATA X=15.83 Y=0.00 OPTION=TEXT +DATA X=16.25 Y=0.00 OPTION=TEXT +DATA X=16.67 Y=0.00 OPTION=TEXT +DATA X=17.08 Y=0.00 OPTION=TEXT +DATA X=17.50 Y=0.00 OPTION=TEXT +DATA X=17.92 Y=0.00 OPTION=TEXT +DATA X=18.33 Y=0.00 OPTION=TEXT +DATA

X=14.51 Y=3.82 OPTION=TEXT +DATA X=14.68 Y=3.07 OPTION=TEXT +DATA X=14.82 Y=2.31 OPTION=TEXT +DATA X=14.92 Y=1.54 OPTION=TEXT +DATA X=14.98 Y=0.77 OPTION=TEXT +DATA X=15.00 Y=0.00 OPTION=TEXT +DATA OPTION=CLOSE +DATA

## 2. opera-2DでQ.comiを読む。

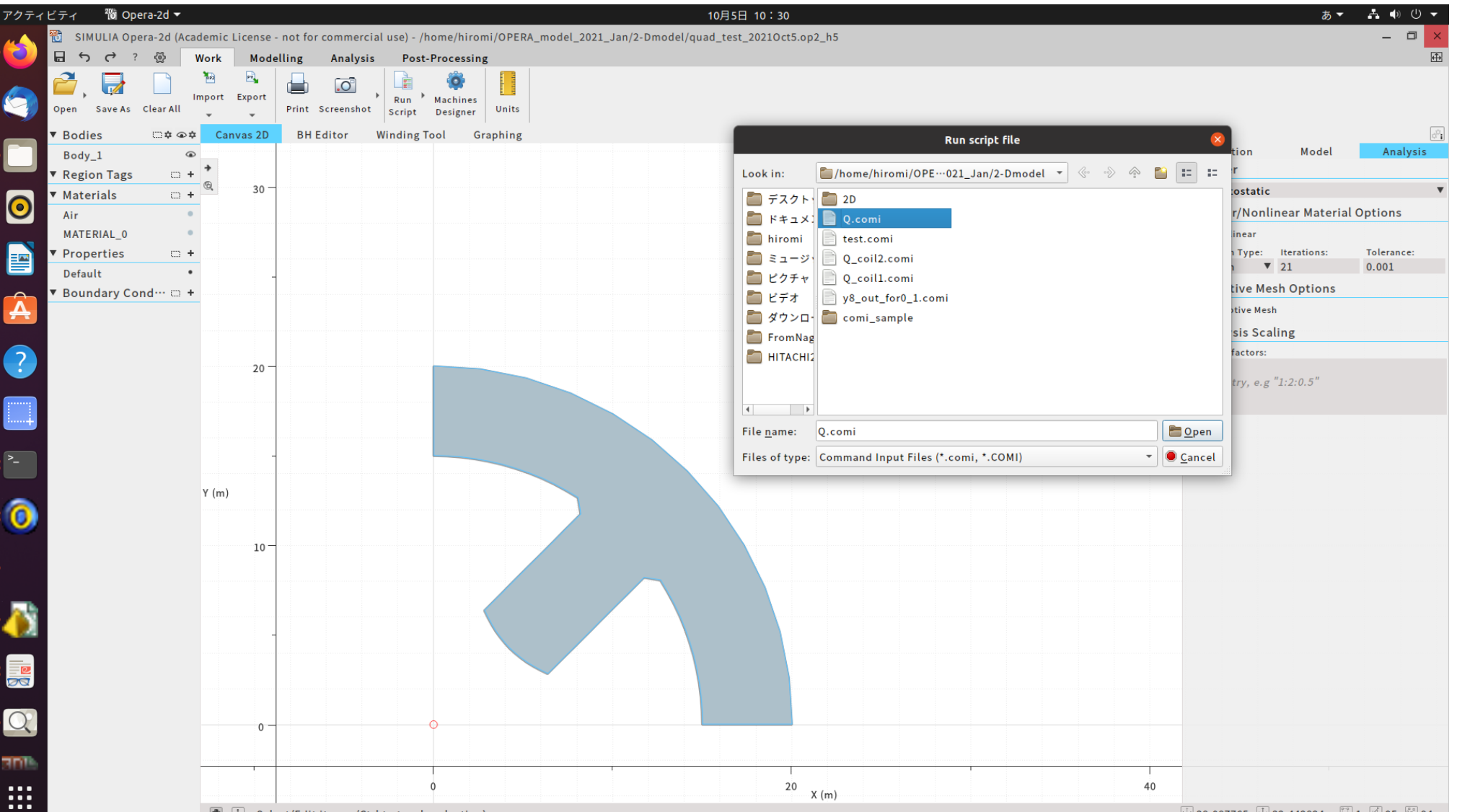

Select/Edit items: (Ctrl to toggle selection)

🕂 38.087765 🕂 32.442824 🖾 1 🖆 95 🛍 94 🖼

2.\*\*.op2というファイルをexport

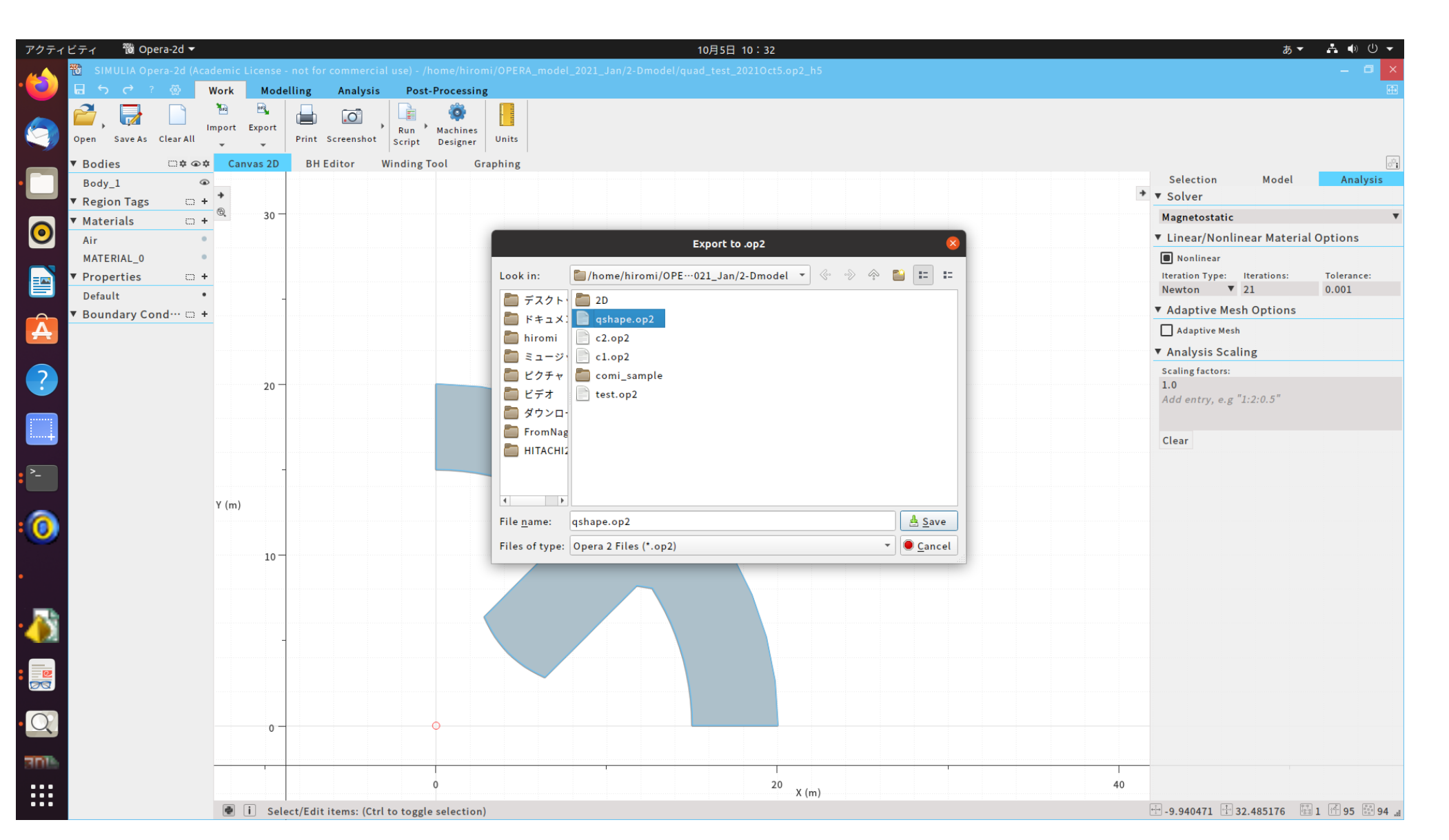

5

#### 3. Modeller でop2 ファイルを読み込み、磁極長=L0分だけ引き 延ばす。

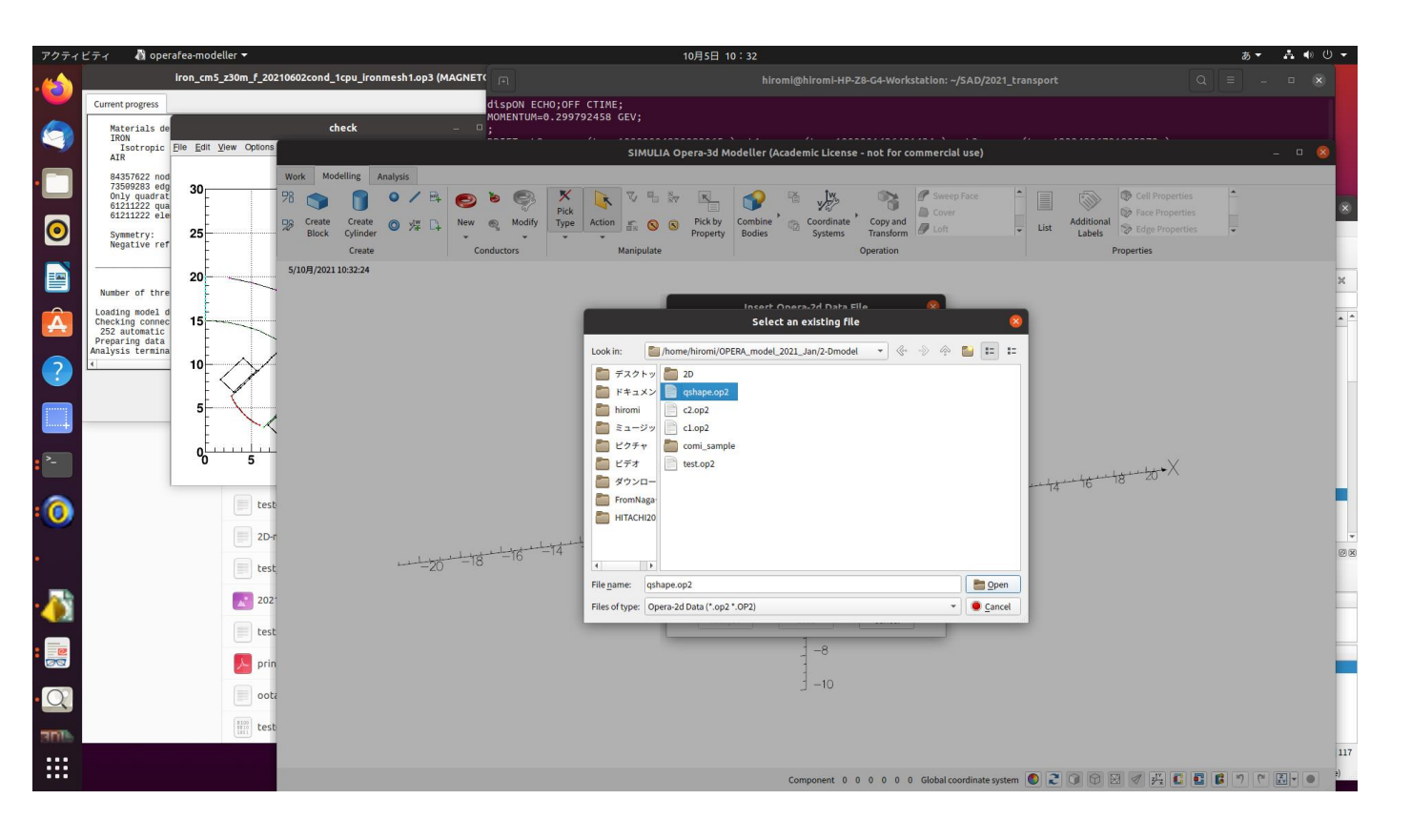

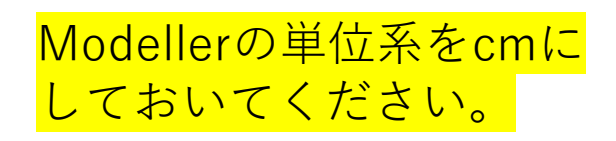

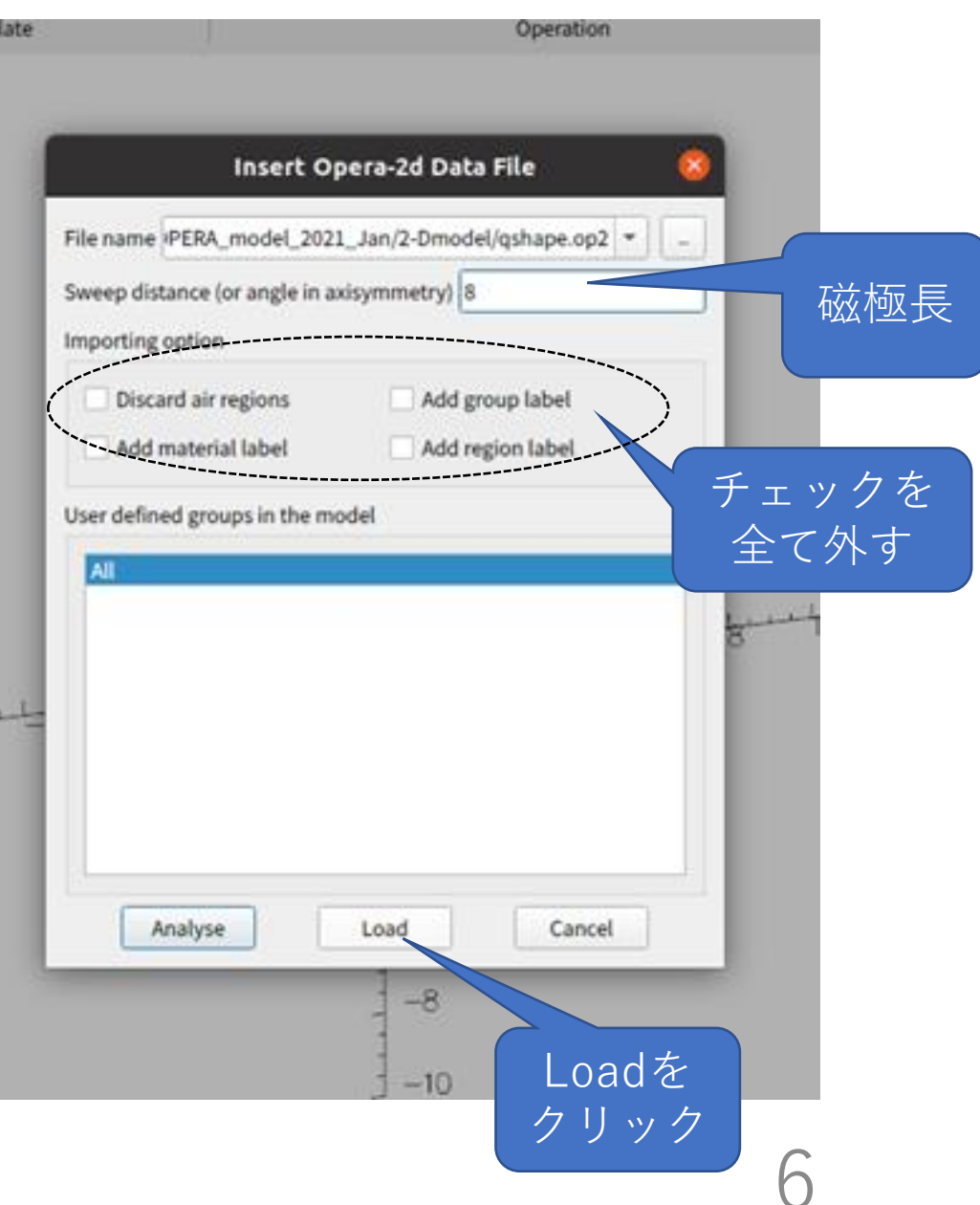

4.鉄のプロパティ、メッシュサイズ、計算条件を整える。

|          | SIMULIA Opera-3d Modeller (Academic License - not for commercial use) |                    |        |        |            |          |                |             |              |            |        |        |     |                     |                   |   |                       |                       |                                                             |   |      |                      |                                                                                     |
|----------|-----------------------------------------------------------------------|--------------------|--------|--------|------------|----------|----------------|-------------|--------------|------------|--------|--------|-----|---------------------|-------------------|---|-----------------------|-----------------------|-------------------------------------------------------------|---|------|----------------------|-------------------------------------------------------------------------------------|
| Work     | Mo                                                                    | delling            | Analys | is     |            |          |                |             |              |            |        |        |     |                     |                   |   |                       |                       |                                                             |   |      |                      |                                                                                     |
| 78<br>58 | Create<br>Block                                                       | Create<br>Cylinder | •      | ∕<br>∦ | ₿‡<br>D‡   | ©<br>New | <b>9</b><br>©, | ©<br>Modify | Pick<br>Type | Action     | V<br>5 | ъ<br>8 | 887 | Pick by<br>Property | Combine<br>Bodies | 4 | Coordinate<br>Systems | Copy and<br>Transform | <ul> <li>Sweep Face</li> <li>Cover</li> <li>Loft</li> </ul> | * | List | Additional<br>Labels | <ul> <li>Cell Properties</li> <li>Face Propertie</li> <li>Edge Propertie</li> </ul> |
|          |                                                                       | Create             |        |        | Conductors |          |                |             |              | Manipulate |        |        |     | Operation           |                   |   |                       | Properties            |                                                             |   |      |                      |                                                                                     |

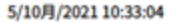

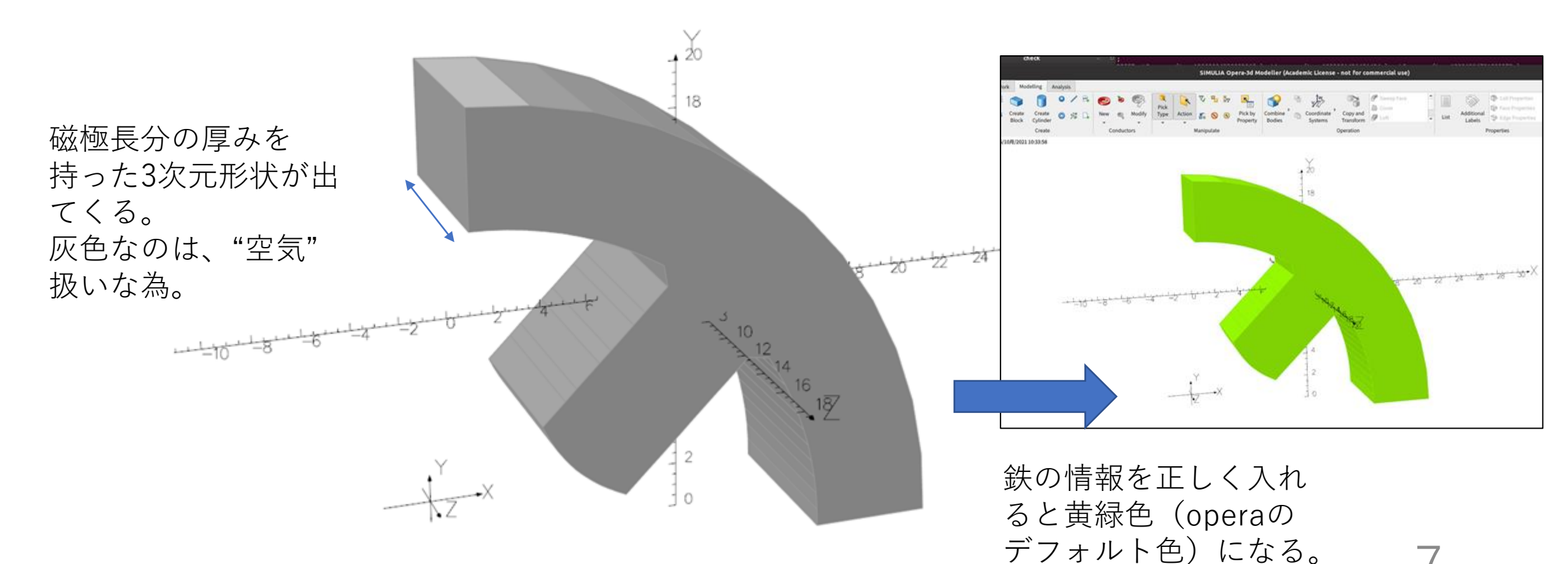

#### 4.鉄のプロパティ、メッシュサイズ、計算条件を整える。

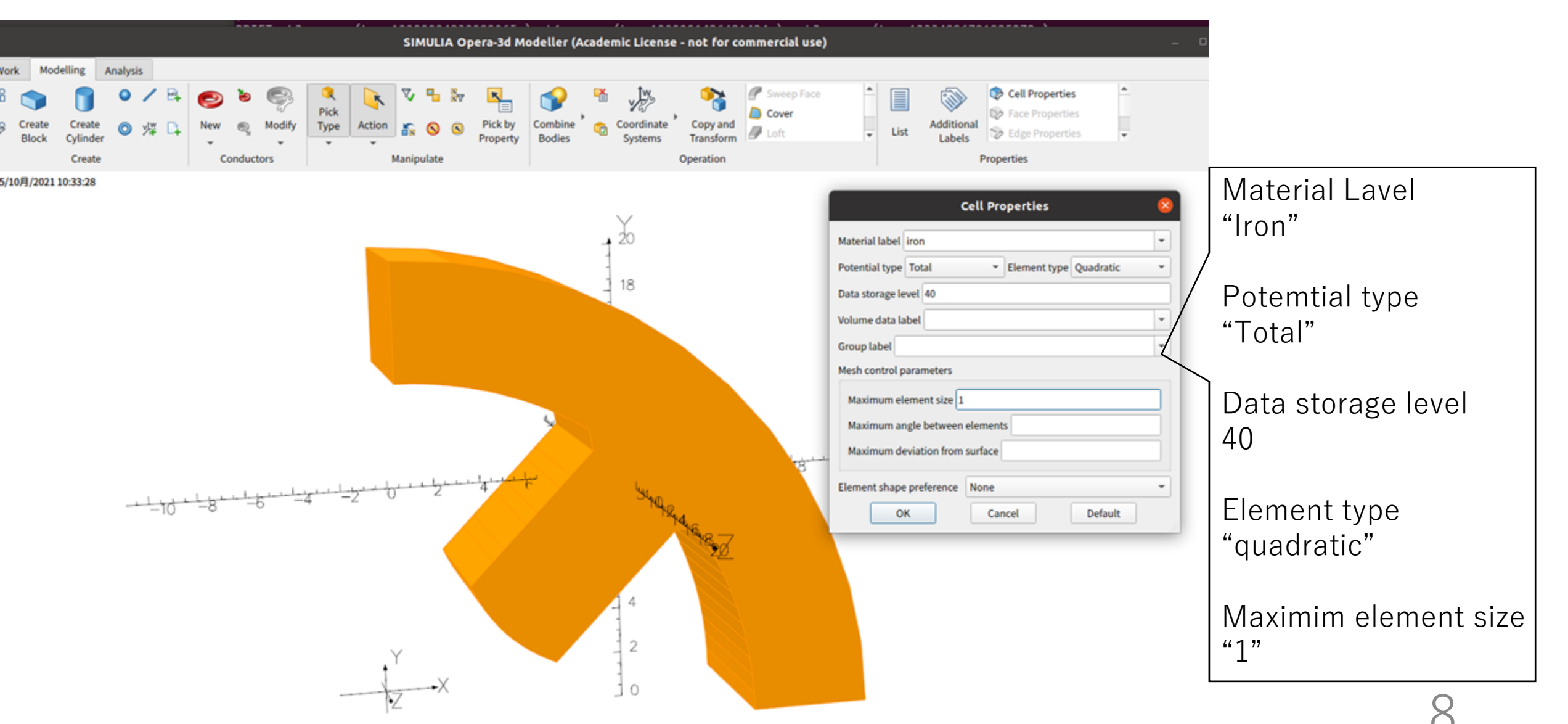

## 5. レーストラック形状のコイルを作る。

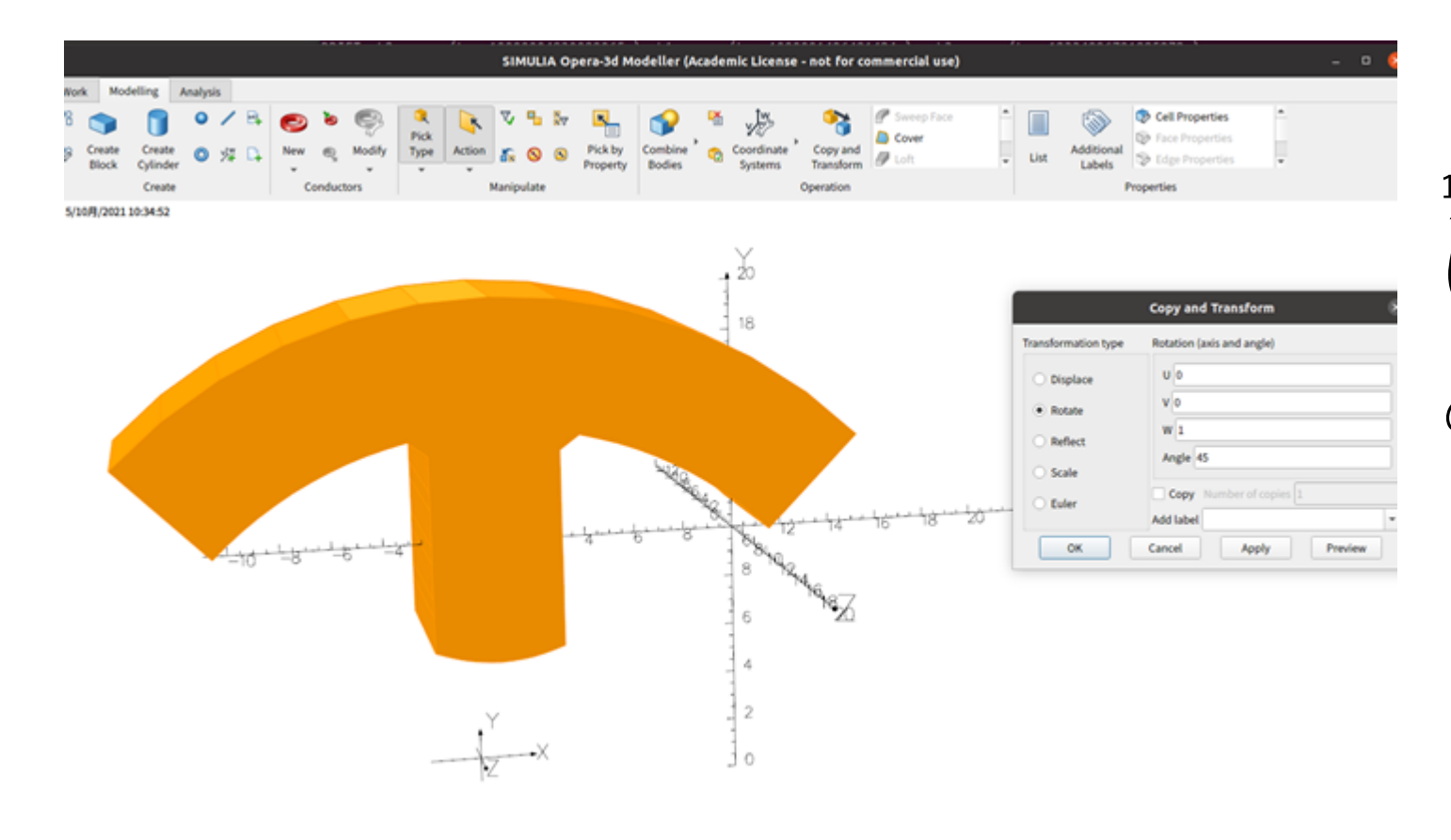

¼鉄形状をL0/2だけZ方向 にずらし、更に45度傾ける と、ポールが真っすぐ立つ ので、コイルを作りやすい。

## 5. レーストラック形状のコイルを作る。

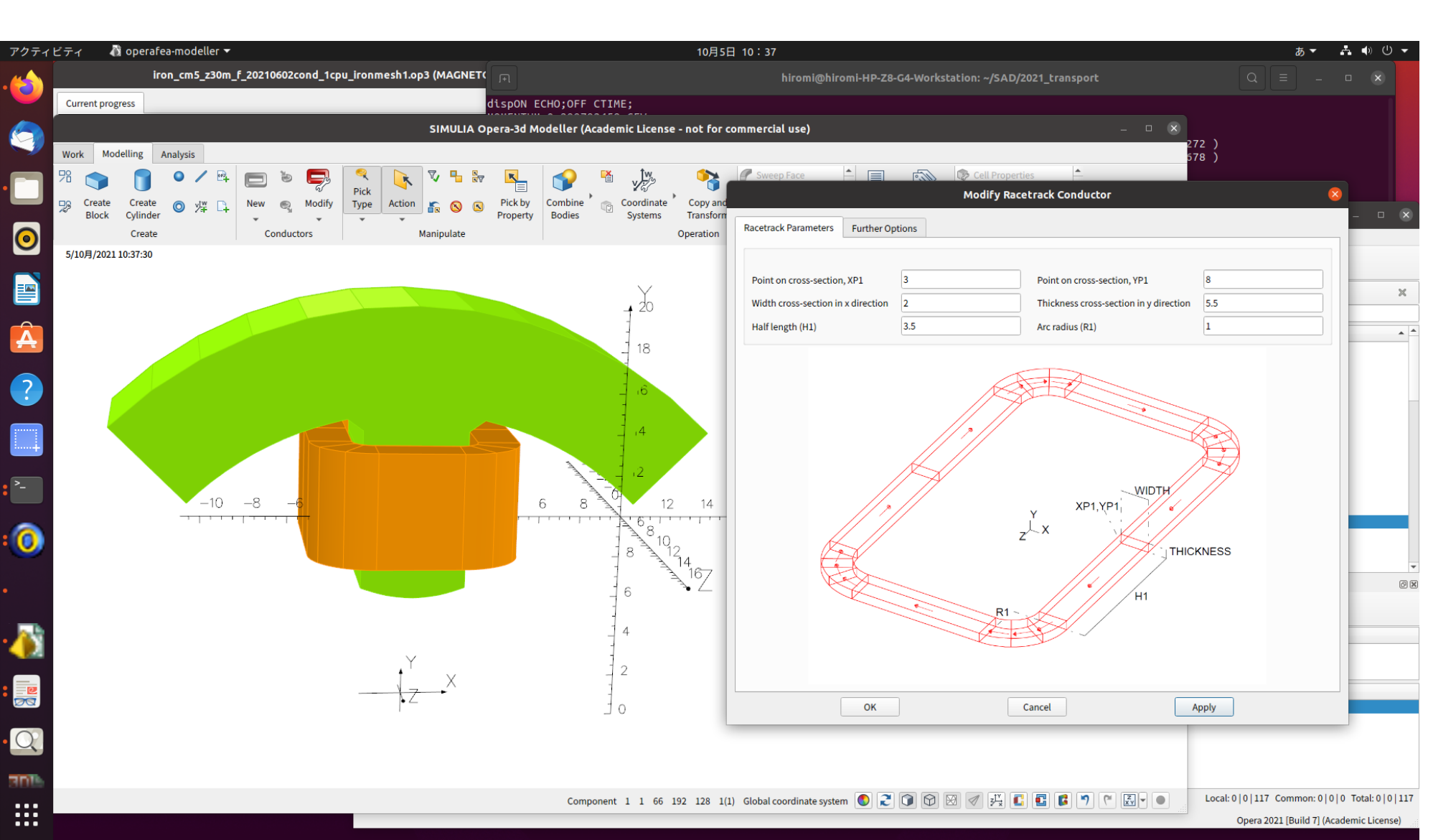

#### 5.目的のk値からATを算出する。コイルの断 面積を計算し、目的のATになるように、電流 密度[A/cm<sup>2</sup>]を入力する。

| アクティ | ビティ 🛛 🐧 operafea-modeller 🔻                             | 10月5日                                            | 10:37                                     |                                                                                                    | a ▼ 🛔 🗣 🕛 👻                        |                        |
|------|---------------------------------------------------------|--------------------------------------------------|-------------------------------------------|----------------------------------------------------------------------------------------------------|------------------------------------|------------------------|
|      | iron_cm5_z30m_f_20210602cond_1cpu_ironmesh1.op3 (MAGNET |                                                  | hiromi@hiromi-HP-Z8-G4-Workstation: ~/SAD | Q ≡                                                                                                    | - • ×                              |                        |
|      | Current progress                                        | dispon ECHO;OFF CTIME;                           |                                           |                                                                                                    |                                    |                        |
|      | SIMULIA                                                 | Opera-3d Modeller (Academic License - not for co | nmercial use)                             | _ □ ×<br>272 )                                                                                                    |                                    |                        |
|      | Work Modelling Analysis                                 | - 💌 📣 🛤 İw                                       | Sweep Face                                | 578 )                                                                                                    |                                    |                        |
| •    | Do Create Create JW D New Modify Type Action            | Pick by Combine Coordinate Copy and              | Modify Ra                                 | cetrack Conductor                                                                                                    | 8                                  |                        |
|      | Block Cylinder                                          | Property Bodies Systems Transform                | Racetrack Parameters Further Options      |                                                                                                    | - • ×                              |                        |
| 0    | 5/10月/2021 10:37:30                                     | Operation                                        | Source Drives                             | Local Coordinate Systems                                                                                                    |                                    |                        |
|      |                                                         |                                                  | Biot-Savart current source                | Orientation Local XYZ = global XYZ                                                                                                    | -                                  |                        |
|      |                                                         | - Žo                                             | Current sources                           | Local Coordinate System 1                                                                                                    | ~                                  |                        |
| Â    |                                                         | 10                                               | Current density                           | Name Clobal Containance of Containance of Containac |                                    |                        |
|      |                                                         | - 10                                             | Drive label Default_Drive                 | Local Coordinate System 2                                                                                                    |                                    |                        |
| ?    |                                                         | 16                                               |                                           | v 0                                                                                                    |                                    |                        |
|      |                                                         | - 4                                              |                                           | Y 0 Phi 0                                                                                                    | _                                  |                        |
|      |                                                         |                                                  |                                           | Z 0 Psi 0                                                                                                    |                                    |                        |
| • >_ |                                                         |                                                  |                                           |                                                                                                    |                                    |                        |
| •    | -10 -8 -6                                               | 6 8 12 14                                        | Symmetries                                | Advanced Options                                                                                                    |                                    | A極たので コイル              |
| :    |                                                         | 810                                              | Reflection in the X7 plane No             | Volume Options Not meshed or Filamentary                                                                                                    | -                                  |                        |
| ~    |                                                         |                                                  | Reflection in the ZX plane No *           | Anisotropic mesh size factor                                                                                                    |                                    | は4つつくること。              |
| •    |                                                         | 6 2                                              | Symmetry about global Z axis 1            | Group label                                                                                                    | - @ X                              |                        |
|      |                                                         |                                                  |                                           |                                                                                                    |                                    | NとSを考えて電流              |
| · 🌒  | ~                                                       |                                                  |                                           |                                                                                                    |                                    | <b>应度の工名へは</b> は~      |
|      | ↓ ×                                                     | 2                                                |                                           |                                                                                                    |                                    | <mark>密度の正貝で次の(</mark> |
|      | • 2                                                     |                                                  | ОК                                        | Cancel Apply                                                                                                    |                                    | $\frac{1}{1}$          |
| • 0  |                                                         |                                                  |                                           |                                                                                                    |                                    |                        |
|      |                                                         |                                                  |                                           |                                                                                                    |                                    |                        |
| 3012 |                                                         | Component 1 1 66 192 128 1/1)                    | Global coordinate system                  | E E 🔊 (* E 🗸 💿 Local: 0   0   117 Con                                                                                                    | mmon: 0   0   0 Total: 0   0   117 |                        |
|      |                                                         | component 1 1 00 102 120 1(1)                    |                                           | Opera 2021                                                                                                    | Build 7] (Academic License)        |                        |

# 6. ビームが通る周辺空気の精密計算用に空気層を作る。

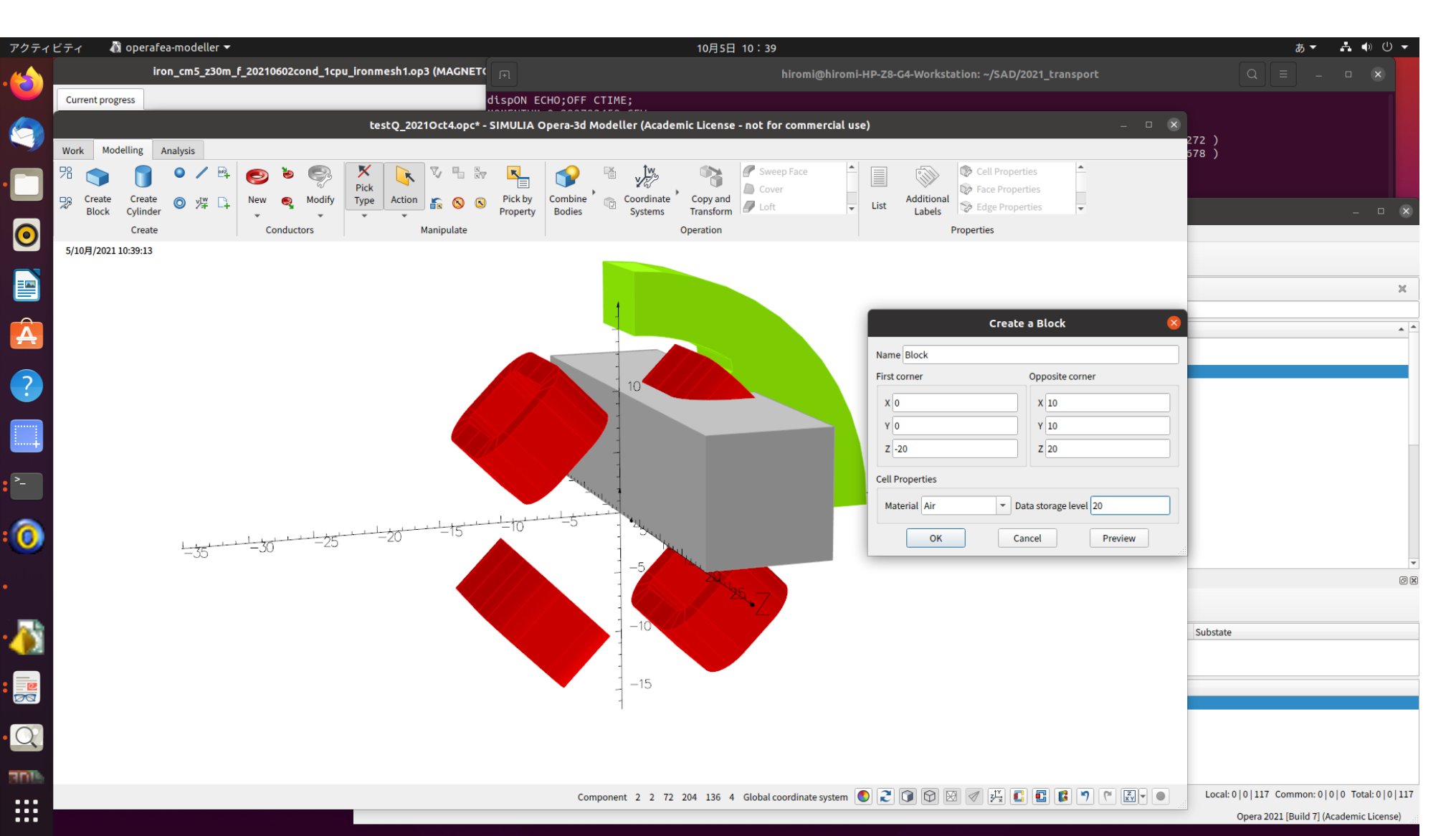

## 7.静磁場計算の条件を設定する。

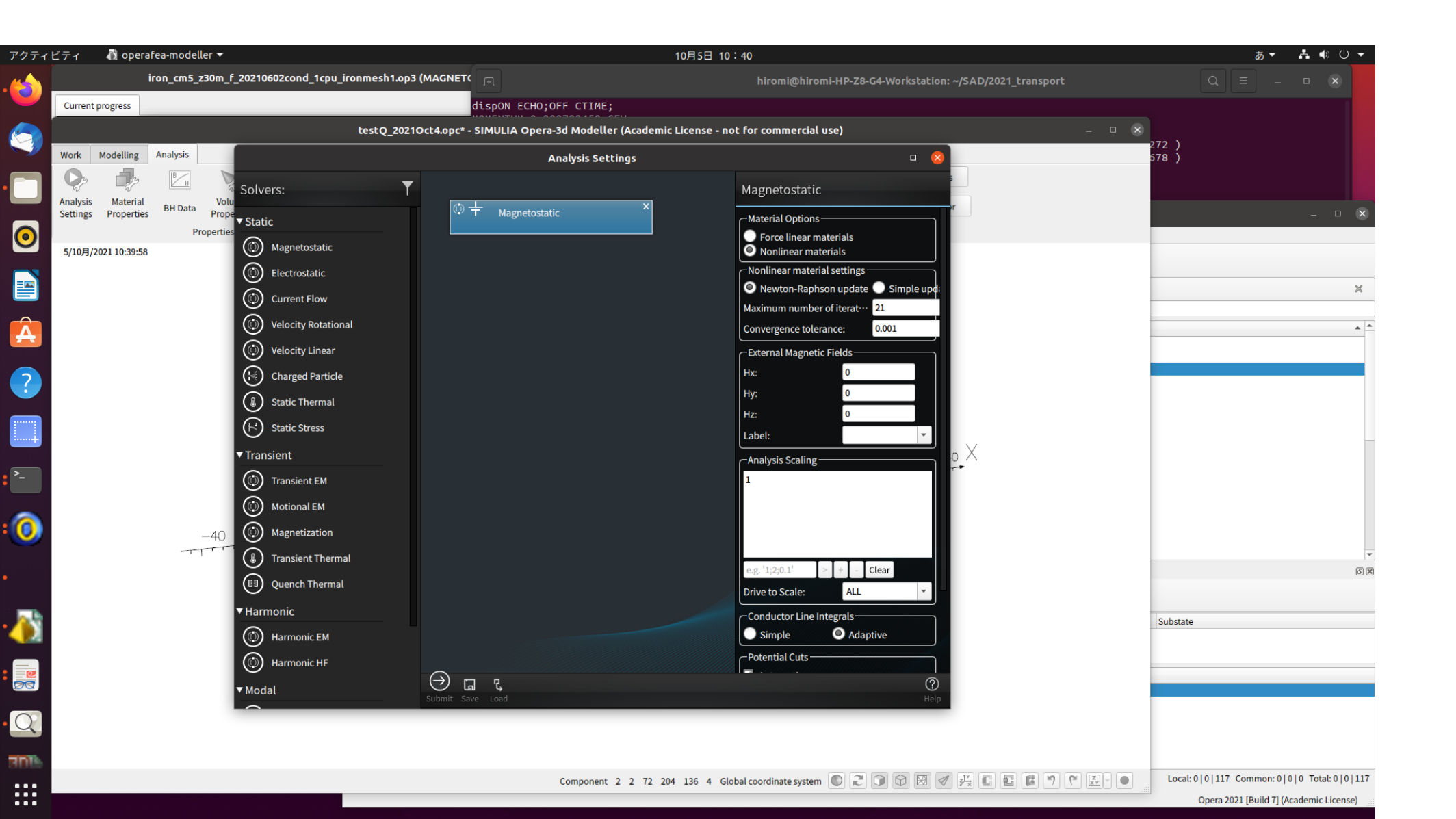

13

8. Model Symmetry を決める。

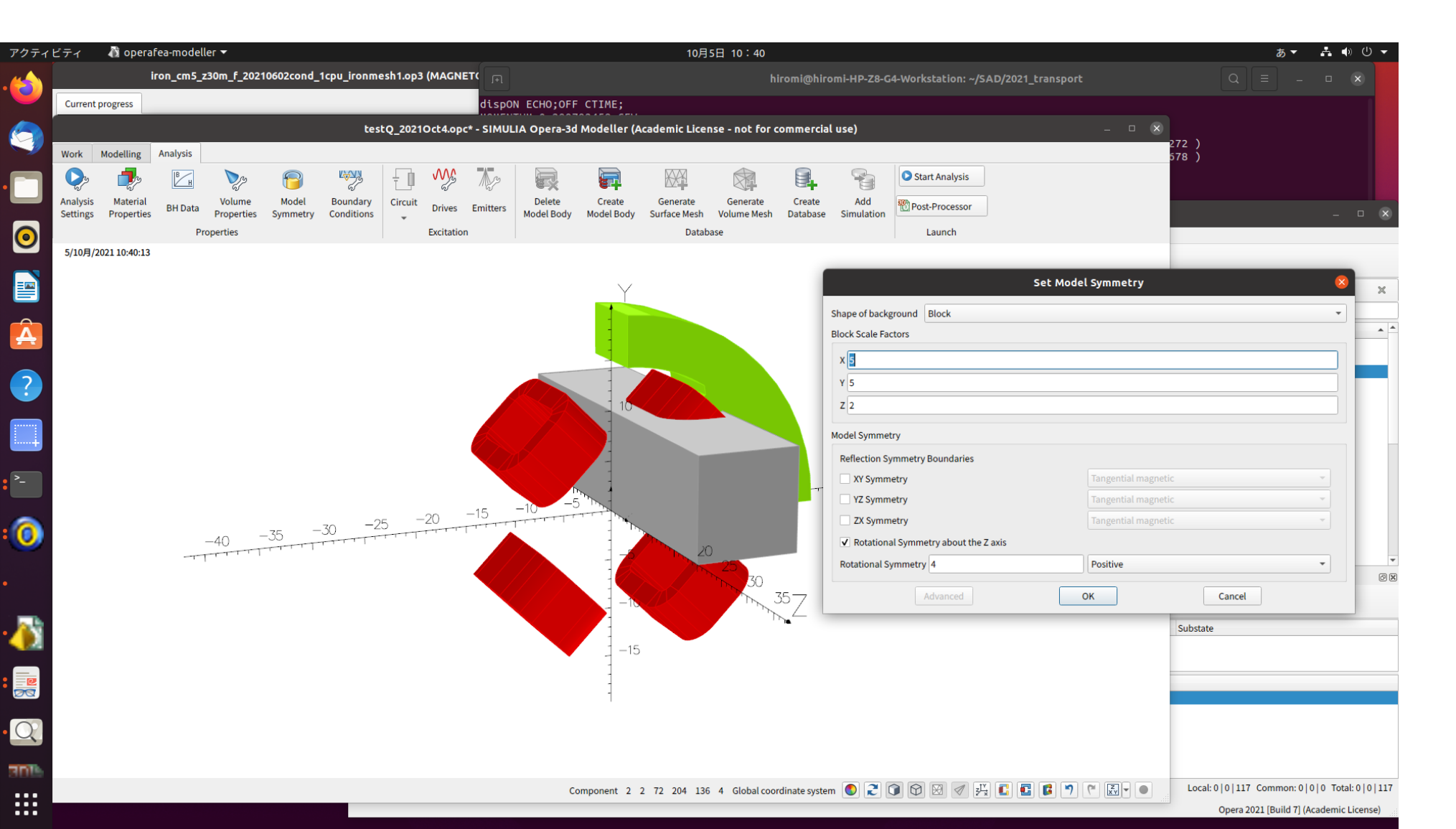

## 8. Create model body

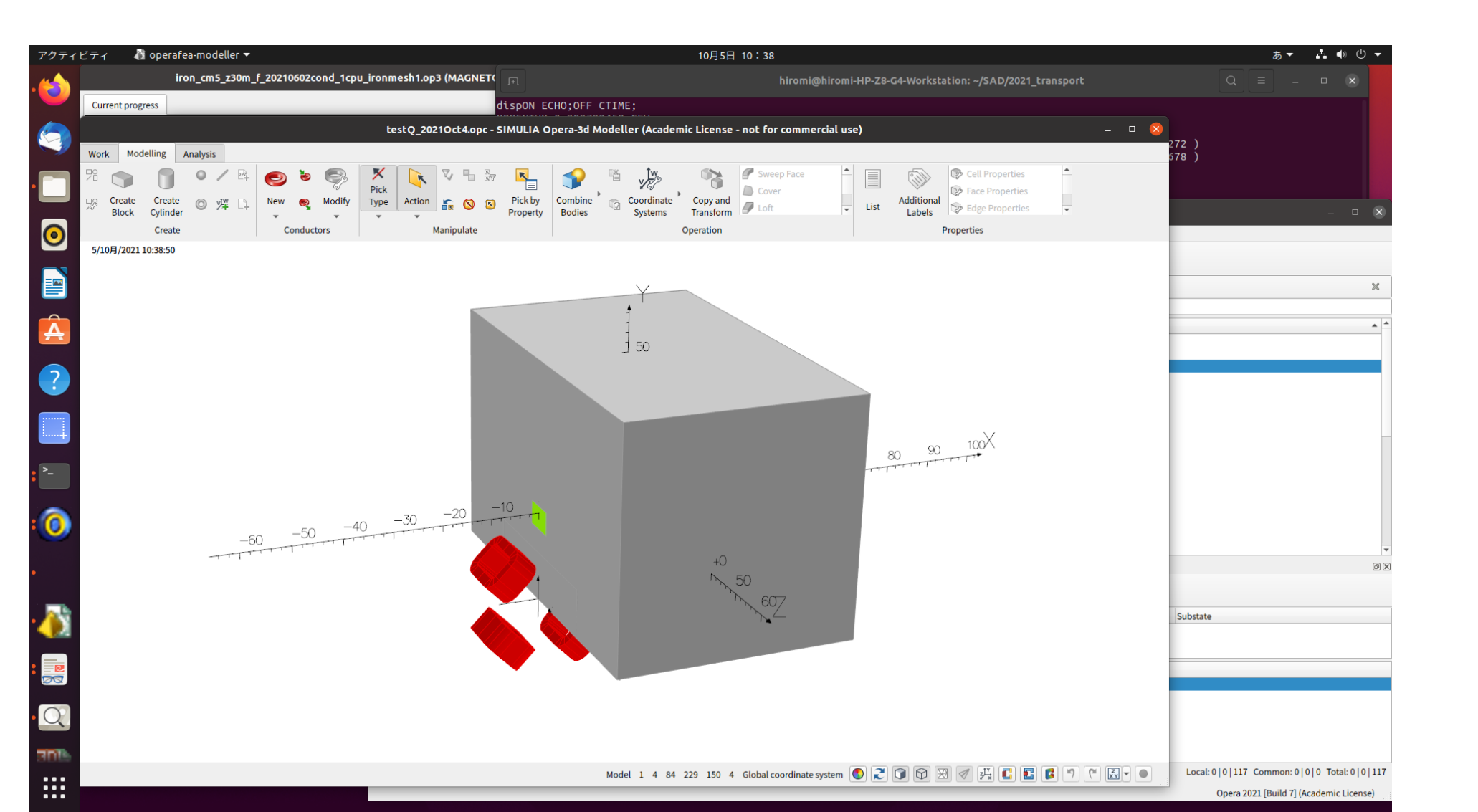

## "Surface mesh", and then "volume mesh"

16

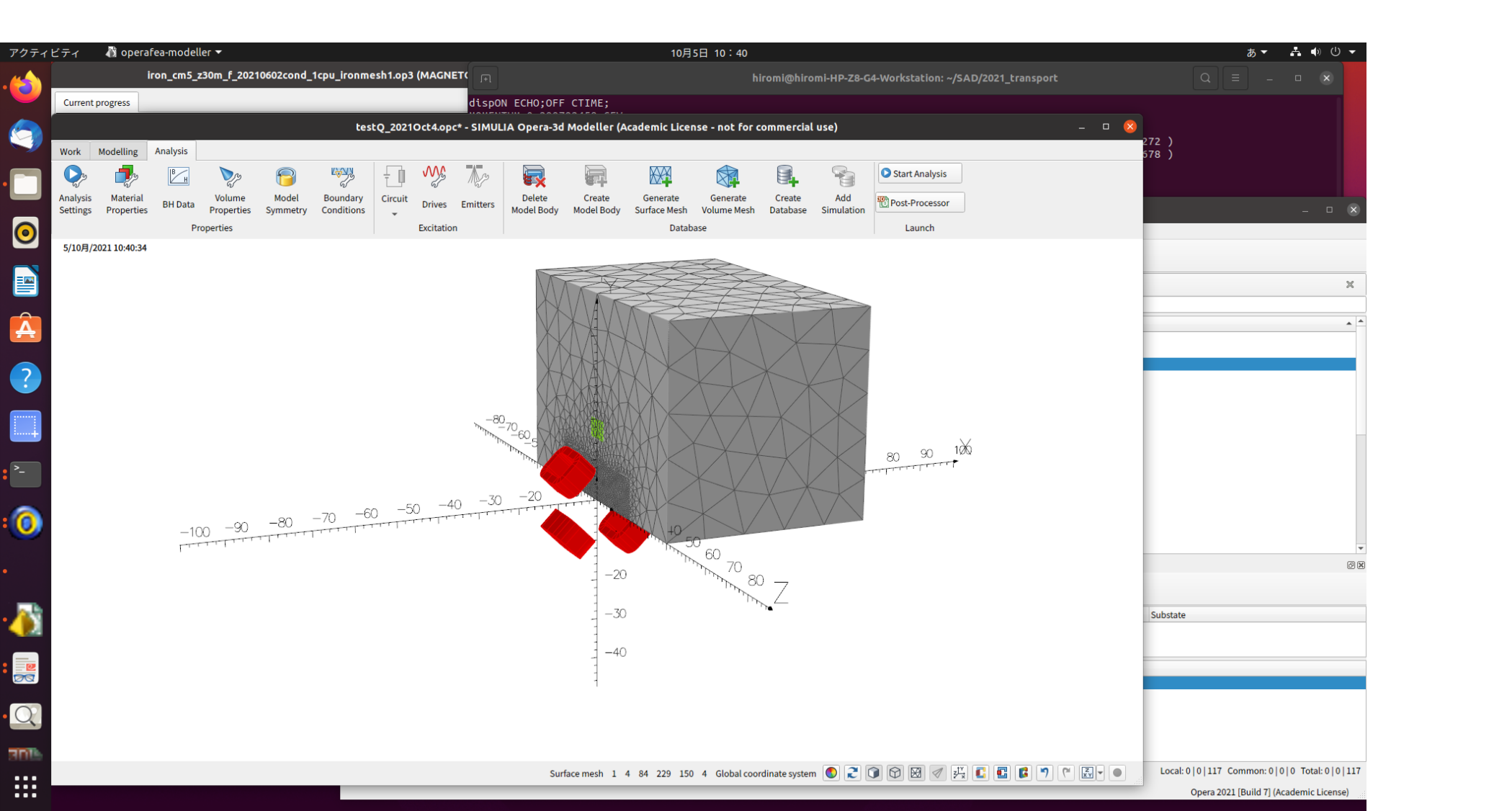

### 9.モデル計算を開始し、op3ファイルを作成する。

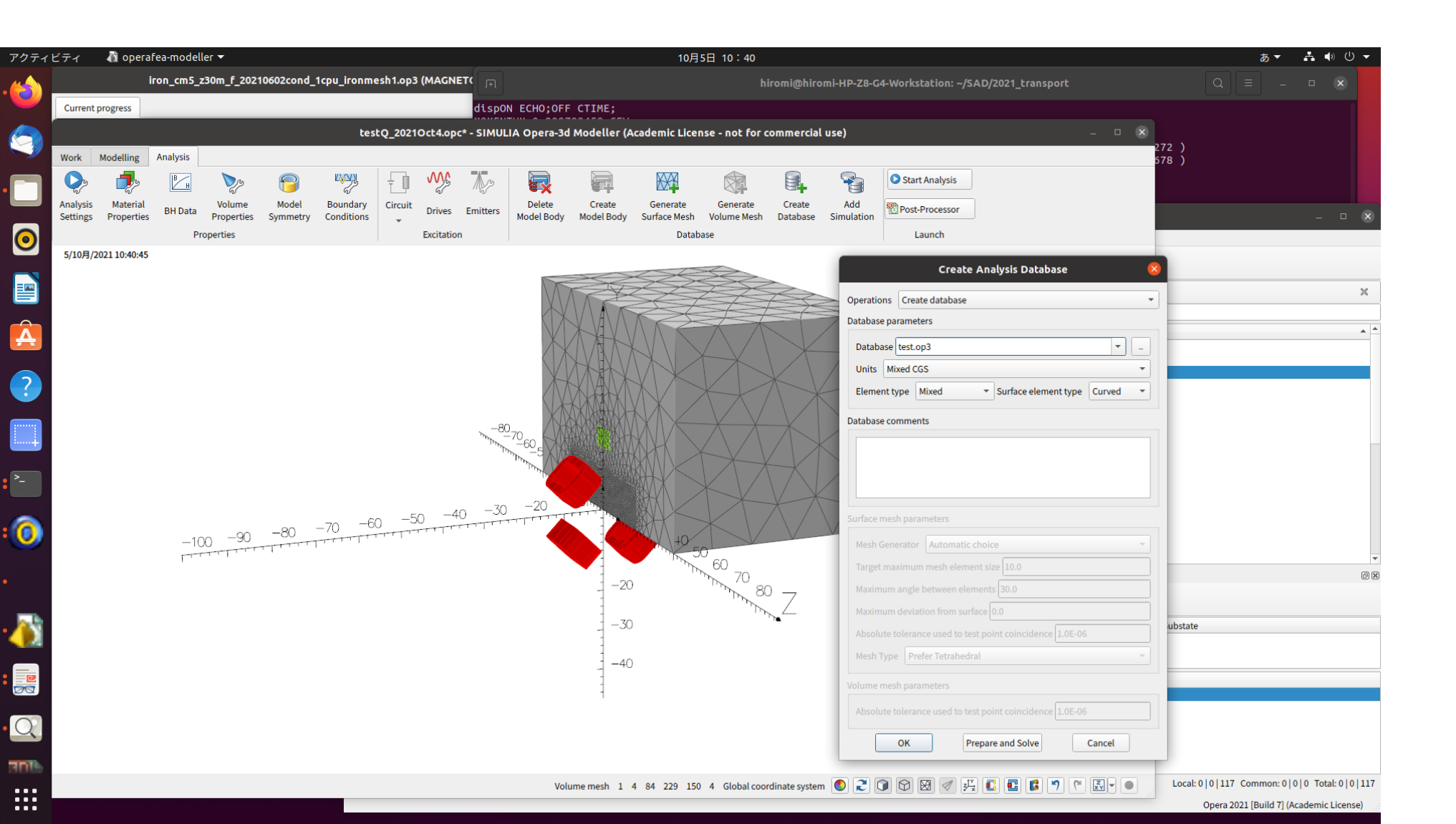

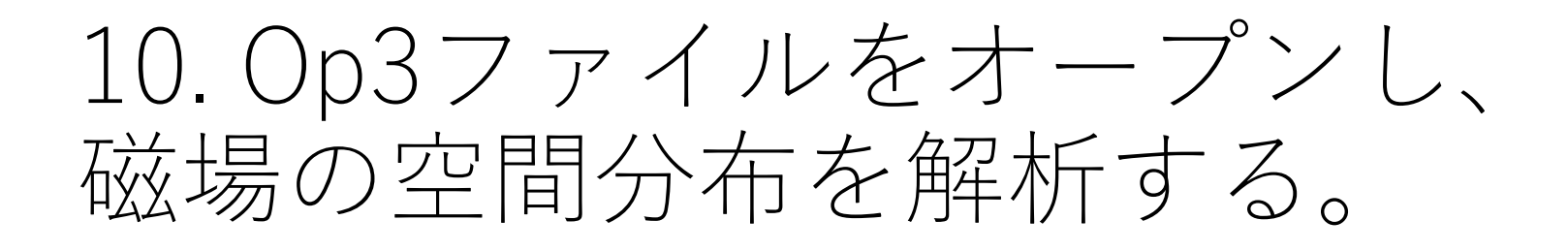

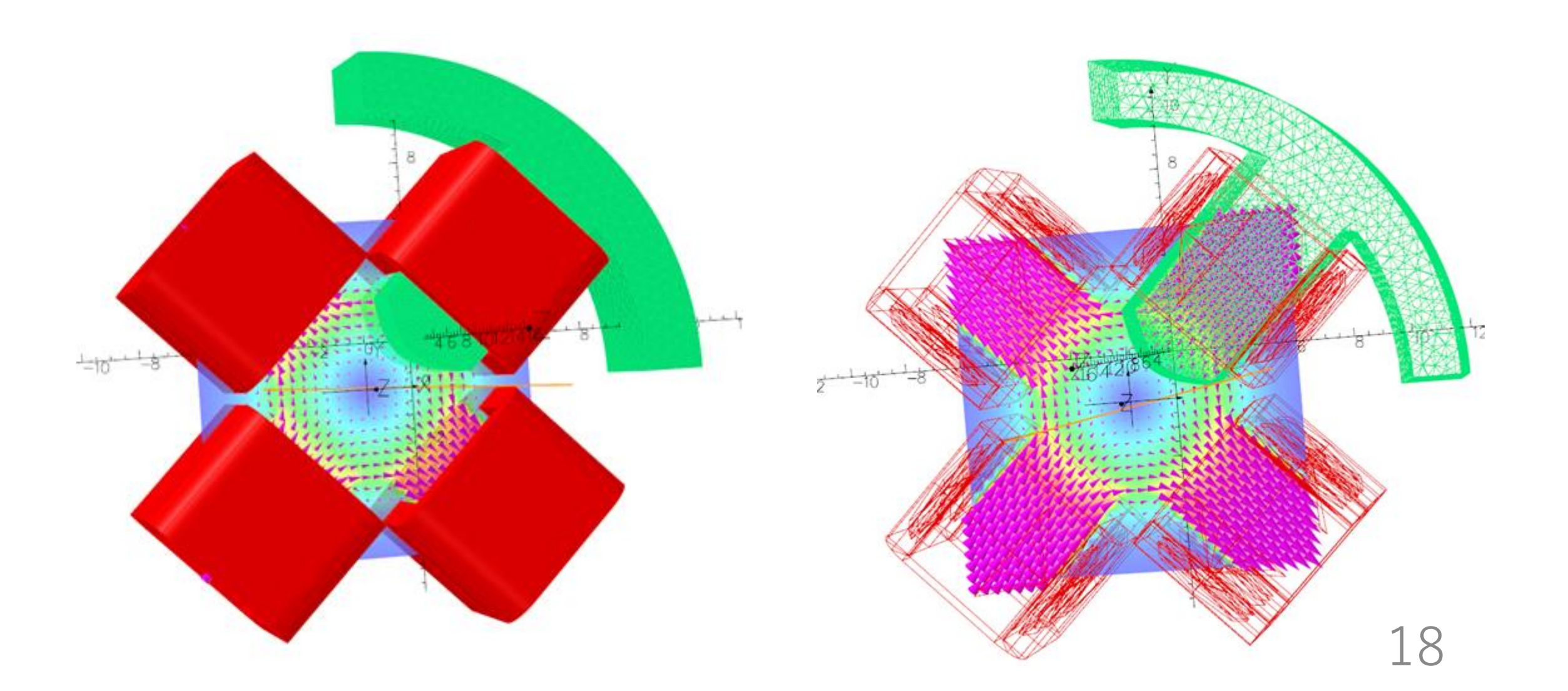